# პორ<sub>ტ</sub>ალი ms.gov.ge

# სარჩევი

| ელექ <sub>ტ</sub> რონული განცხადების გაგ <b>მავნა</b> | 2  |
|-------------------------------------------------------|----|
| განმცხაღებელი - ფიმიკური პირი                         | 3  |
| განმცხადებელი - იურიდიული პირი                        | 3  |
| კოლექ <sub>ტ</sub> იური განცხადება                    | 4  |
| ნომენკლა <sub>ტ</sub> ურის არჩევა                     | 5  |
| განცხალების გენერაცია                                 | 7  |
| ელექ <sub>ტ</sub> რონული ხლმოწერა                     | 9  |
| პასუხის მოძებნა                                       | 11 |

პორ<sub>ტ</sub>ალი ms.gov.ge-ს გამოყენებით შესაძლებელია ქალაქ თბილისის მუნიციპალი<sub>ტეტ</sub>ის საკრებულოს, ქალაქ თბილისის მუნიციპალი<sub>ტეტ</sub>ის მერიის და მის მიერ დაფუძნებული იურიდიული პირების ყველა სახის სერვისის მიღება სახლიდან გაუსვლელად. მოქალაქეებს შესაძლებლობა აქვთ შეი<sub>ტ</sub>ანონ ნებისმიერი სახის განცხადება ელექ<sub>ტ</sub>რონულად.

გარდა ამისა თვითმომსახურების პორ<sub>ტ</sub>ალზე შესაძლებელია შესაბამისი ღილაკის გამოყენებით მიღებული პასუხის ელექ<sub>ტ</sub>რონული ვერსიის ნახვა.

# ელექგრონული განცხადების გაგ8ავნა

ელექ<sub>ტ</sub>რონული განცხადებით მოქალაქეებს შესაძლებლობა აქვთ მიმართონ:

ქალაქ თბილისის მუნიციპალი<sub>ტ</sub>ეტის მერიას ქალაქ თბილისის მუნიციპალი<sub>ტ</sub>ეტის საკრებულოს

სასურველი ს<sub>ტ</sub>რუქ<sub>ტ</sub>ურული ერთეულის არჩევა ხღება თვითმომსახურების პორ<sub>ტ</sub>ალზე შესვლისთანავე მოცემული ღილაკების გამოყენებით

სტრუქტურული ერთეულის არჩევის შემდეგ იხსნება განცხადების ფორმა, სადაც თავდაპირველი სავალდებულო შესავსები მონაცემია განმცხადებელი (დაინტერესებული პირი), რომელიც შეიძლება იყოს როგორც ფიზიკური პირი ასევე ურიდიული პირიც.

ამასთანავე შესაძლებელია კოლექ<sub>ტ</sub>იური განცხადების შევსებაც შესაბამისი ველის მონიშვნით.

## განმცხადებელი - ფიზიკური პირი

შესაბამის ღილაკ8ე დაჭერის შემდეგ გამოდის ფანჯარა სადაც შესავსებია განმცხადებლის მონაცემები.

| განმცხადებელი (დაინტერესებული პირი) |                           |                                 |                       |    |   |
|-------------------------------------|---------------------------|---------------------------------|-----------------------|----|---|
| კოლექტიური                          | ფიზიკური პირის დამატება 🕒 | იურიდი                          | ული პირი              |    | A |
| 1                                   |                           |                                 |                       | Î. | ~ |
| განმცხადებელი (დაინტერეს            | ებული პირი)               |                                 |                       |    |   |
| პირადი ნოშერი *                     | სახელი * წ                | ვარი *                          | დაბადების თარიღი *    |    |   |
| ფაქტიური მისამართი *                | პირადობის მოწმო           | ბის / ID ბარათის / პასპორტის pd | f ან jpeg ფაილი * 💦 🔥 |    |   |
| მობილური *                          |                           |                                 |                       |    |   |
|                                     |                           |                                 |                       |    |   |
|                                     |                           |                                 |                       | ^  |   |

იმისათვის რომ განცხადება დარეგის<sub>ტ</sub>რირდეს აუცილებელია სავალდებულო ველების შევსება:

პირალი ნომერი სახელი გვარი დაბადების თარილი ფიქგიური მისამართი პირალობის მოწმობის/ID ბარათის/პასპორ<sub>ტ</sub>ის pdf ან jpeg ფაილი მობილურის ნომერი - <u>გამოგოვებების გარეშე</u>

#### განმცხაღებელი - იურიღიული პირი

იმ შემთხვევაში თუ განმცხადებელი არის იურიღიული პირი, შესაბამის ღილაკ8ე დაჭერის შემდეგ გამოღის ფანჯარა სადაც შესავსებია შესაბამისი მონაცემები:

| კოლექტიური                    | ფიზიკური პირის დამატება 😫 | იურიდიული პირ                                     | 00                 | <b>A</b> |  |
|-------------------------------|---------------------------|---------------------------------------------------|--------------------|----------|--|
|                               | ل <i>ي</i> \غ:            |                                                   |                    | i v      |  |
| განმცხადებელი (დაინტერესებული | ი პირი)                   |                                                   |                    |          |  |
| დასახელება *                  |                           | სამართლებრივი ფორმა                               |                    |          |  |
| საიდენტიფიკაციო კოდი *        |                           |                                                   |                    |          |  |
| იურიდიული მისამართი *         |                           |                                                   |                    |          |  |
|                               |                           |                                                   |                    |          |  |
| პასუხისმგებელი პირი           |                           |                                                   |                    |          |  |
| პირადი წომერი *               | სახელი *                  | გვარი *                                           | დაბადების თარიღი * |          |  |
| ფაქტიური შისამართი *          | პირადობის შოწშო           | იბის / ID ბარათის / პასპორტის pdf ან jpeg ფაილი * |                    | ٥        |  |
| მობილური *                    |                           |                                                   |                    |          |  |
|                               |                           |                                                   |                    |          |  |
|                               |                           |                                                   |                    |          |  |
|                               |                           |                                                   |                    |          |  |

იმისათვის რომ განცხადება დარეგის<sub>ტ</sub>რირდეს აუცილებელია სავალდებულო ველების შევსება:

ორგანიზაციისთვის:

- საიღენტიფიკაციო კოღი
- დასახელება
- იურილიული მისამართი

პასუხისმგებელი პირისათვის:

- პირალი ნომერი
- ი სახელი
- ი გვარი
- ღაბაღების თარიღი
- ფიქგიური მისამართი
- პირალობის მოწმობის/ID ბარათის/პასპორტის pdf ან jpg ფაილი
- მობილურის ნომერი გამოგოვებების გარეშე

#### კოლექტიური განცხადება

კოლექტიურტკიური განცხადების რეგის<sub>ტ</sub>რაციის შემთხვევაში, მოქალაქეს შესაბამისი ღილაკის მონიშვნით ეძლევა საშუალება ღაარეგის<sub>ტ</sub>რიროს ერთდროულად რამოღენიმე განმცხადებელი. განმცხადებლების პირადი მონაცემების შევსების შემდეგ, დაინგერესებული პირების შესახებ ინფორმაცია განთავსდება სარეგის<sub>ტ</sub>რაციოველებისქვედა მხარეს.

| განმცხა | დებელი (დაინტერესებული პირი) |                           |                |     |          |
|---------|------------------------------|---------------------------|----------------|-----|----------|
|         | კოლექტიური                   | ფიზიკური პირის დამატება 😫 | იურიდიული პირი |     | <b>^</b> |
| 1       | მოქალაქე 1                   | 01001001001               | მისამართი 1    | ii. | <        |
| 2       | მოქალაქე 2                   | 02001001001               | მისამართი 2    | Ξ.  | <        |
| 3       | მოქალაქე 3                   | 03001001001               | მისამართი 3    | Ξ.  | <        |

წაშლის ღილაკის გამოყენებით შესაძლებელია დამა<sub>ტ</sub>ებული მონაცემის სიიდან ამოშლა.

### ნომენკლა<sub>ტ</sub>ურის არჩევა

განმცხაღებლ(ებ)ის მონაცემების შევსების შემღეგ სავალღებულოა ამოვირჩიოთ სასურველი სამსახურის შესაბამისი სერვისი – იგივე ნომენკლაგურა.

|                                            |                                                                    | ნომენკლატურების ძებნა                         | სამართლებრივი ფორმის<br>ფილტრი |
|--------------------------------------------|--------------------------------------------------------------------|-----------------------------------------------|--------------------------------|
|                                            | Sindaji yerungalasi utidagu                                        |                                               | anthrops had not been appendix |
|                                            | Med preval adversion typogradue appoint of                         | felreadeafrek koltisteafre                    |                                |
|                                            | <ul> <li>Janholi Bylingoda conductele dodi womilina tip</li> </ul> | nglaboli (progladi) qudgoli qudgogla pribilas |                                |
|                                            | aisina ingingalagigan ang galagi kata a                            | ების საიგენტო                                 |                                |
| Is Martin Auntoine                         | alasi dagalak kagalan talging                                      |                                               |                                |
| ලේ ප්රි ප්රි ප්රි ප්රි ප්රි ප්රි ප්රි ප්රි | alaha badaharggemi phogloen indalago                               | he hope :                                     |                                |
| ნომინალა,გორიბის                           | Biti "pynisfigni soppi"                                            |                                               |                                |
| ჩამონათვალი                                | ad dropsychighmy fluorishipmproperties? Exists                     | safer!                                        |                                |
|                                            | Ideal gamgageous derbogenholigels loogafder                        |                                               |                                |
|                                            | plante delegate-agaiting table 🖪                                   | Geloppidet,                                   |                                |
|                                            | extellers antegestes delegates, takke                              | alle".                                        |                                |
|                                            | secial advectant televolventation taces                            | applying the badge-moiogaphic page-monologie  |                                |

ნომენკლა<sub>ტ</sub>ურის არჩევისას უნდა მოძებნოთ სასურველი თემა<sub>ტ</sub>იკა ს<sub>ტ</sub>რუქ<sub>ტ</sub>ურულ ერთეულებისა და ამ ერთეულებზე მიმაგრებული ნომენკლა<sub>ტ</sub>ურების მიხედვით. შესაძლებელია ასევე თემა<sub>ტ</sub>იკის ან ს<sub>ტ</sub>რუქ<sub>ტ</sub>ურული ერთეულის დასახელებით ძებნა.

ნომენკლა<sub>ტ</sub>ურის არჩევისთვის უნდა მონიშნოთ ს<sub>ტ</sub>რუქ<sub>ტ</sub>ურული ერთეული "პლიუს"

- + ღილაკით, რომლის შემდეგაც ჩამოიშლება აღნიშნული ს<sub>ტ</sub>რუქ<sub>ტ</sub>ურული ერთეულის კომპეგენციაში არსებული საკითხები, რომლებზეც შესაძლებელია წერილის/განცხადების რეგის<sub>ტ</sub>რაცია. განცხადების 8ოგი სახეობა ასევე გულისხმობს თემა<sub>ტ</sub>იკის არჩევის შემდეგ კონკრეტული ქმედების არჩევას, რომლითაც დაზუს<sub>ტ</sub>დება თქვენი მოთხოვნა.

| <b>ქმედების არჩევა</b><br><sup>ქმედებები</sup> | ×                                                          |                                               |                    |
|------------------------------------------------|------------------------------------------------------------|-----------------------------------------------|--------------------|
| არჩევა                                         | ქმედების არჩევა                                            | ×                                             |                    |
|                                                | მადაბები<br>აღდგენა/მეკეთება<br>დადგმა<br>ადგილმონაკვლეობა | ქმედების არჩევა<br>აღდგენა/შეკეთება<br>არჩევა | არჩეული<br>ქმედება |

აღსანიშნავია რომ ერთი განცხადების რეგის<sub>ტ</sub>რაციის ღროს შესაძლებელია მხოლოღ ერთი ნომენკლა<sub>ტ</sub>ურის არჩევა. იმ შემთხვევაში, თუ გსურთ რამოღენიმე თემა<sub>ტ</sub>იკის თაობაზე ერთღროულად მიმართოთ მუნიციპალი<sub>ტეტ</sub>ს აღნიშნული მოთხოვნები აუცილებელია დაარეგის<sub>ტ</sub>რიროთ ცალ-ცალკე განცხადებებად, ინდივიღუალური თემატიკით ან აირჩიოთ ნომენკლატურად "თავისუფალი განცხადება".

<u>თავისუფალი\_განაცხადება</u> – გამოიყენება მხოლოღ იმ შემთხვევაში, თუ განცხადების შინაარსის თემა<sub>ტ</sub>იკა წინასწარ არ არის გაწერილი ნომენკლა<sub>ტ</sub>ურების ჩამონათალში.

ნომენკლა<sub>ტ</sub>ურის არჩევის შემდეგ, არჩეული ნომენკლა<sub>ტ</sub>ურა განთავსდება ასარჩევი სექციის ქვედა მხარეს. ნომენკლა<sub>ტ</sub>ურის არჩევის შემდეგ სავალღებულოა "მოთხოვნის შინაარსის" ველის შევსება, საღაც სასურველია ღაწვრილებით ღაწეროთ განცხაღების მოთხოვნის შინაარსი.

| თანდართული ფაილ(ებ)ი      |   |
|---------------------------|---|
| ატვირთელი ფაილები         | • |
|                           |   |
|                           |   |
| შენიშვნა                  |   |
| შენიშვნის ტექსტი          |   |
| დამატებითი ინფორმაცია     |   |
| დაკავშირებული დოკუმენტები |   |
| აირჩიეთ დოკუმენტი         |   |
|                           |   |

ფაილის ასა<sub>ტ</sub>ვირთი ღილაკის გამოყენებით შესაძლებელია სასურველი ფაილების ა<sub>ტ</sub>ვირთვა და შენიშვნის სახით დამა<sub>ტ</sub>ებითი ინფორმაციის შევსება.

<u>დაკავშირებული დოკუმენგები</u> – აღნიშნული ველი გამოიყენება მხოლოდ მაშინ, როდესაც მოცემული განცხადების თემა<sub>ტ</sub>ური დაკავშირება გსურთ უკვე გაგზავნილ/დარეგის<sub>ტ</sub>რირებულ განცხადებასთან. ამისათვის მოცემულ ველში უნდა ჩაწეროთ დასაკავშირებელი დოკუემნ<sub>ტ</sub>ის რეგის<sub>ტ</sub>რაციის ნომერი.

# განცხადების გენერაცია

წერილის/განცხაღების რეგის<sub>ტ</sub>რაციის ბოლო ე<sub>ტ</sub>აპია განცხაღების გენერაცია და გადაგ**გავნა.** 

| განცხადების გენერაცია |  |  |
|-----------------------|--|--|
|                       |  |  |

**<u>განცხადების გენერაცია</u> -** ღილაკზე დაჭერით ხდება თქვენს მიერ შეყვანილი/ა<sub>ტ</sub>ვირთული მონაცემების დოკუმენტად გენერაცია, რომელიც გაიხსნება ცალკე ფანჯარაში PDF ფორმა<sub>ტ</sub>ში და ენიჭება უნიკალური ნომერი.

გენერირებული განცხადება შეიცავს შემდეგ ინფორმაციას:

- განმცხაღებლ(ებ)ის (დაინტერესებული პირი) და განცხადების შემომტანის შესახებ ინფორმაცია
- ნომენკლა<sub>ტ</sub>ურა
- მოთხოვნის ტექსტი
- დამაგებითი ინფორმაცია განცხადების შესახებ
- წერილის ნომერი, თარიღი, განხილვის ვადა

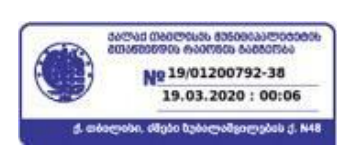

გენერირებულ განცხადებას ასევე გააჩნია კანონით გათვალისწინებული შ<sub>ტ</sub>ამპი მიმღები უწყების დასახელებით, სარეგის<sub>ტ</sub>რაციო ნომრის და შემოსვლის თარიღის მითითებით.

დაგენერირებულ დოკუმენ<sub>ტ</sub>ზე თქვენს მიერ შე<sub>ტ</sub>ანილი მონაცემების გადამოწმების შემდეგ უნდა დაბრუნდეთ განცახების შესავსებ გვერდზე.

<u>რედაქგირება</u> – იმ შემთხვევაში თუ მონაცემები არ არის სწორად შევსებული, შესაცვლელია განცხადების შინაარსი, ნომენკლა<sub>ტ</sub>ურა ან რაიმე სხვა ინფორმაცია განცხადების საბოლოოდ გადაგმავნამდე გაქვთ შესაძლებლობა დაარედაქ<sub>ტ</sub>იროთ თქვენს მიერ შეყვანილი მონაცემები. რედაქ<sub>ტ</sub>ირების ღილაკმე დაჭერით გააქ<sub>ტ</sub>იურდება ყველა ველი, სადაც შესაძლებელი იქნება ახალი ინფორმაციის შეყვანა. თუმცა რედაქ<sub>ტ</sub>ირების შემდეგ ხელახლა უნდა გააკეთოთ განცხადების გენერაცია.

**ვადაგმავნა** - იმ შემთხვევაში თუ დაგენერირებულ განცხადებაში ყველა მონაცემი სწორად არის შევსებული გადაგმავნის ღილაკმე დაჭერით გამოდის საინფორმაციო ფანჯარა წარწერით - "ID ბარათით ხელმოწერა - გსურთ ხელი მოაწეროთ განცხადებას ID ბარათით?" მასმე დათანხმების შემდეგ მოახდენთ დოკუმენგმე ელექგრონულ ხელმოწერას (იხილეთ ქვემოთ შესაბამისი ინსგრუქცია). განცხადებაზე ID ბარათით ხელმოწერის შემდეგ დოკუმენ<sub>ტ</sub>ის რეგის<sub>ტ</sub>რაცია სრულდება და განცხადება იგზავნება აღრესა<sub>ტ</sub>თან.

**<u>გაუქმება</u> –** იმ შემთხვევაში თუ თქვენ გადაიფიქრეთ მოცემული განცხადების რეგისგრაცია, გაუქმების ღილაკის გამოყენებით შესაბამისი კომენგარის ჩაწერის შემდეგ უქმდება დაგენერირებული დოკუმენგი.

ელექ<sub>ტ</sub>რონული ხლმოწერა

წამკითხველის გამართული ფუნქციონირებისათვის, მომხმარებლის კომპიუ<sub>ტ</sub>ერზე დაინს<sub>ტ</sub>ალირღეს "პირადობის ელექ<sub>ტ</sub>რონული მოწმობის აუცილებელია შუალეღური (მიღლვეარი)" ან "პირადობის ელექ<sub>ტ</sub>რონული მოწმობის უნივერსალური პროგრამა Georgian პროგრამა Card (გაღმოგვირთვისათვის მიჰყევით ID ბმულს https://id.ge/download/).

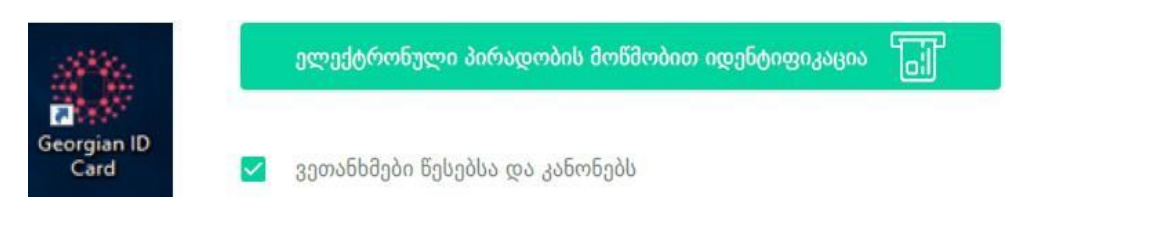

- ✔ ღააჭირეთ გამოყოფილ ველს "ელექ<sub>ტ</sub>რონული პირაღობის მოწმობით იღენ<sub>ტ</sub>იფიკაცია''
- 🖌 ღაეთანხმეთ პროგრამის შემოთავაზებულ ფანჯარას

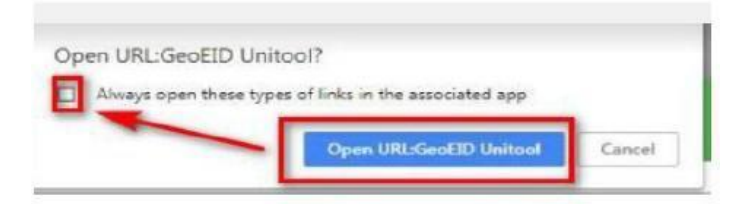

დათანხმების შემდეგ პროგრამა მოგცემთ ხელმოწერის საშუალებას

| 🖏 ელექტრონული პირადობის მოწმობის უნივერ                           | სალ. —        | <ul> <li>×</li> </ul> |
|-------------------------------------------------------------------|---------------|-----------------------|
| Lobacconam Lonanconte<br>Sistemanosmi Lobaccom                    |               |                       |
| ვებსაიტი https://public-api.municipal.gov.ge ითხოვს<br>დოკუმენტზე | ხელმოწერას ელ | ექტრონულ              |
|                                                                   |               | გადახედვა             |
| სერტიფიკატი                                                       | ]             |                       |
| ▶ დეტალები                                                        |               |                       |
|                                                                   |               |                       |

დააჭირეთ ღილაკს ხელმოწერა

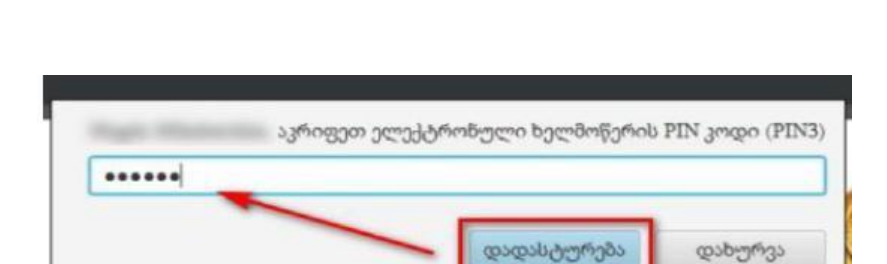

სის<sub>ტ</sub>ემა ღაგიდას<sub>ტ</sub>ურებთ ხელმოწერის წარმა<sub>ტ</sub>ებით განხორციელებას

შეიყვანეთ თქვენი ელექ<sub>ტ</sub>რონული ხელმოწერის 6-ნიშნა PIN3 კოდი დააჭირეთ ღილაკს "დადას<sub>ტ</sub>ურება"

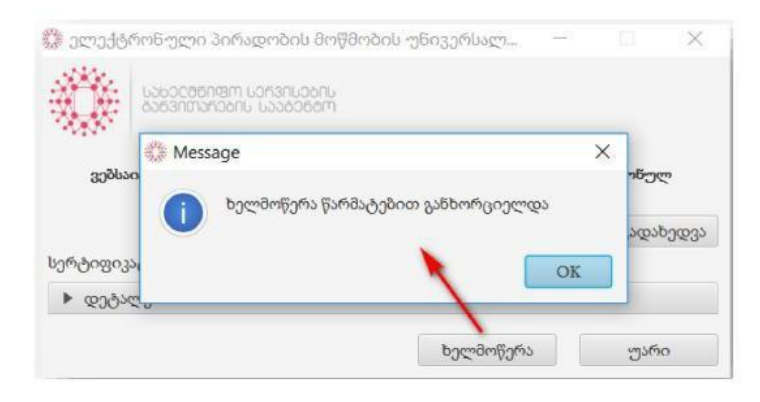